All in One. Only One. Total IT Solution.

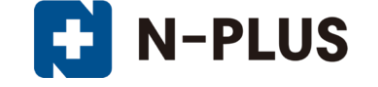

# Outlook2019 メールソフトの設定方法 エンタープライズホスティング/エンタープライズメールホスティング

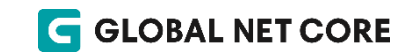

Copyright (c) Global Net Core Co.,Ltd. All rights reserved.

02.「サーバーにメッセージのコピーを残す」設定の変更方法・・・9ページ目

以下の項目については、「迷惑メールフィルタ」および「メール安心パック」の オプションサービスをご利用のお客様向けの内容となります。

### 01 アカウントの設定方法

### 1.

Outlook2019を起動すると、初回であれば、 アカウントを設定する画面が表示されます。 ※ご利用の環境により表示される画面は異なります

①お客様のメールアドレスを入力

- ②「詳細オプション」をクリック
- ③「自分で自分のアカウントを手動で設定」にチェックを入れる④「接続」をクリック

~ 次の画面が表示されるまで、しばらく時間がかかります~

⑤ 詳細設定画面が表示されますので、「POP」をクリック

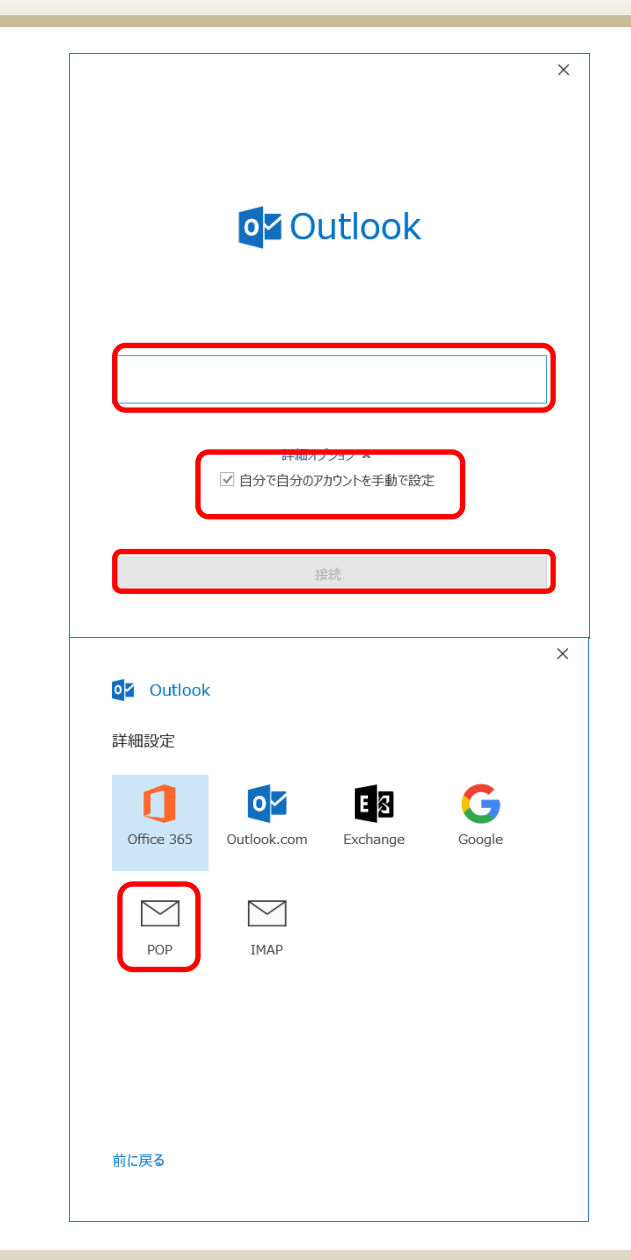

### 2. 「POPアカウントの設定」画面が表示されます。 「パスワード」を入力し、「接続」をクリックして ください。

※この画面が表示されない場合は、<u>手順4.</u>へお進みください。
 ※次の画面で「アカウントが正常に追加されました」と
 表示された場合は、<u>手順5.</u>へお進みください。

サーバー情報が自動取得され、「インターネット 電子メール」というポップアップが表示されます。 そのままOKをクリックしてください。

|       | בעטנית) | J-) |
|-------|---------|-----|
| パスワード |         | 0   |
|       |         |     |
|       |         |     |
|       |         |     |
|       |         |     |
|       |         |     |
|       |         |     |

| インターネット電子メール                    |
|---------------------------------|
| 🅐 次のサーバーのアカウント名とパスワードを入力してください。 |
| サーバー                            |
| ユーザー名(U):                       |
| パスワード(P):                       |
| ✓パスワードをパスワード一覧に保存する(S)          |
| OK キャンセル                        |

### 01 アカウントの設定方法

### 3.

自動で取得したサーバーの情報で接続ができな かった場合は、「問題が発生しました」と表示 されます。

そのまま「アカウント設定の変更」をクリックしてください。

|                                                                                                    | $\times$ |
|----------------------------------------------------------------------------------------------------|----------|
| 0 Outlook                                                                                                    |          |
| 問題が発生しました                                                                                                    |          |
| We couldn't log on to the incoming (POP) server. Please check your<br>email address and password and try again.<br>アカウント設定の問題をトラブルシューティング |          |
| → アカウント設定の変更                                                                                                    |          |
|                                                                                                    |          |
|                                                                                                    |          |
|                                                                                                    |          |
| 再試行                                                                                                    |          |
|                                                                                                    |          |

### 4.

「POPアカウントの設定」画面が表示されます。 「通知書」に記載された情報を「半角英数」で 入力し、「次へ」をクリックします。

| 受信メール   |                                   |
|---------|-----------------------------------|
| サーバー    | 「サービス開始通知書」に記載された<br>受信メールサーバーを入力 |
| ポート     | 110                               |
| 上記以外の項目 | チェック不要                            |
| 送信メール   |                                   |
| サーバー    | 「サービス開始通知書」に記載された<br>送信メールサーバーを入力 |
| ポート     | 587                               |
| 暗号化方式   | なし                                |
| 上記以外の項目 | チェック不要                            |

| POP アカワントの設定                      | (別のユーザー)        |
|-----------------------------------|-----------------|
|                                   |                 |
| 受信メール サーバー ポート                    | 110             |
| 🗌 このサーバー では暗号化された接続 (SSL/TLS) が必要 |                 |
| セキュリティで保護されたパスワード認証 (SPA) でのログオンカ | 心要              |
| 送信メール                             | ポート             |
|                                   |                 |
| 項与化力法 なし ▼                        | 心心田             |
|                                   | nu <del>s</del> |
|                                   |                 |
| □ 成仔のテータ ノバイルを使用                  |                 |
| 参照                                |                 |
|                                   |                 |
|                                   |                 |
|                                   |                 |
| 前に戻る                              | 次へ              |
|                                   |                 |
|                                   |                 |

01 アカウントの設定方法

5. 「パスワード」を入力し、「接続」をクリックします。

次の画面で「アカウントが正常に追加されました」と 表示されます。

「Outlook Mobileをスマートフォンにも設定する」の チェックを外し、「完了」をクリックして画面を閉じます。

※設定内容に間違いなどがあった場合、設定が完了しません。

#### エラー原因の例)

- ・電子メールアドレスに入力間違いがある。
- ・メールサーバー・ポート番号に入力間違いがある。
- ・アカウント名・パスワードに入力間違いがある。
- ・インターネットに接続されていない。

入力した内容を確認し、入力内容に間違いがある場合は再度設定してください。

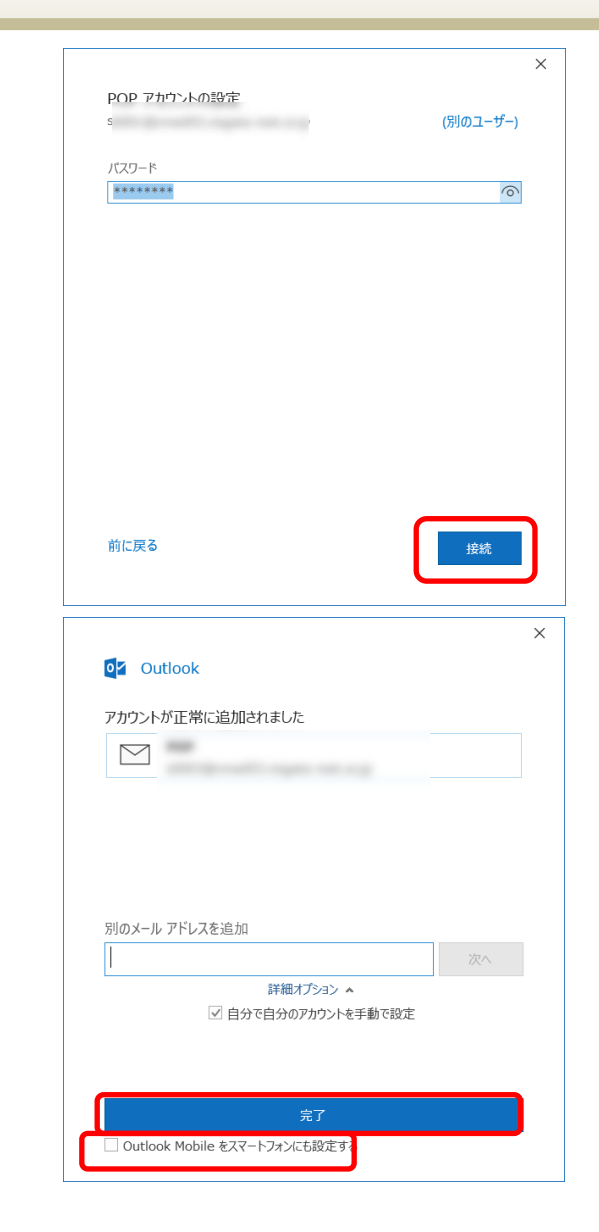

アカウントの設定方法 01

6. 送信(SMTP)サーバーの認証設定を行います。

メニューバーの「ファイル」を選択し、 「アカウント設定」のメニューから 「サーバーの設定」をクリックしてください。

「POPアカウントの設定」画面が表示されます。 「送信メール」をクリック後、 送信ポートを「587」に設定します。 また、以下にチェックを入れます。

- ・「送信(SMTP)サーバーには認証が必要です」
- ・「受信メール サーバーと同じ設定を使用する」

「次へ」をクリックしてください。

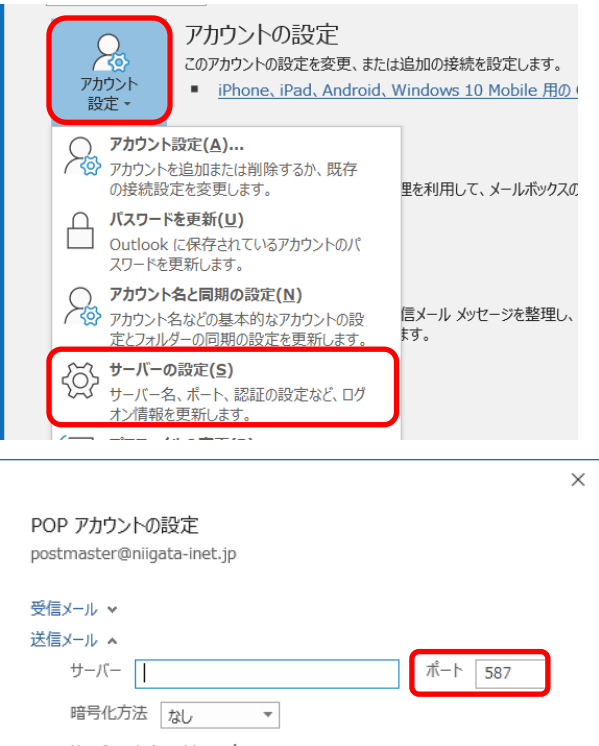

信メール ▲
サーバー / ボート 587
暗号化方法 なし ▼
サーバーのタイムアウト →
① セキュリティで保護されたパスワード認証 (SPA) でのログオンが必要
② 送信 (SMTP) サーバーには認証が必要です
④ 受信 メール サーバーと同じ設定を使用する
① ユーザー名とパスワートを使用してLDクオン
③ メールを送信する前に受信 メール サーバーにログオンする

### 01 アカウントの設定方法

### 7.

「アカウントが正常に更新されました」と 表示されれば、アカウントの設定は完了です。

「完了」をクリックして画面を閉じてください。

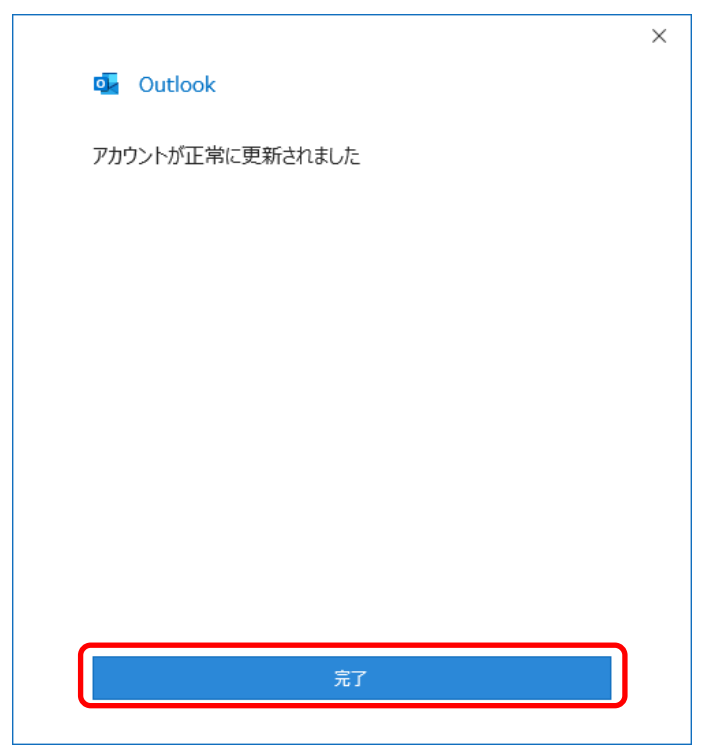

### 02 「サーバーにメッセージのコピーを残す」設定の変更方法

1.

メニューバーの「ファイル」を選択し、 「アカウント設定」のメニューから 「アカウント設定」をクリックしてください。

「アカウント設定」画面が表示されますので、 設定を変更したいアカウントを選択後、 「変更」をクリックしてください。

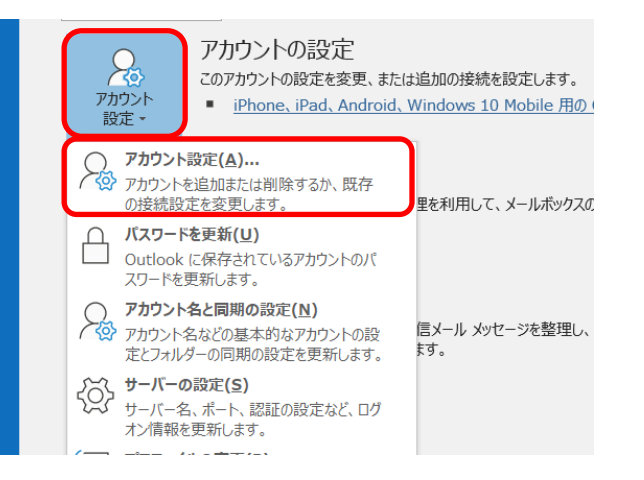

| アカウント設定                                                            | × |
|--------------------------------------------------------------------|---|
| 電 <b>子メール アカウント</b><br>アカウントを追加または削除できます。また、アカウントを選択してその設定を変更できます。 |   |
| メール データ ファイル RSS フィード SharePoint リスト インターネット予定表 公開予定表 アドレス帳        |   |
| ◎ 新規(N) 恐 修復(R). 當 変更(A) ◎ 既定に設定(D) X 削除(M) * *                    |   |
| 名前 種類                                                              |   |
| 選択したアカウントでは、新しいメッセージを次の場所に配信します:<br>フォルダーの変更(F)                    |   |
| (C)                                                                |   |

### 02 「サーバーにメッセージのコピーを残す」設定の変更方法

#### 2.

「POPアカウントの設定」画面が表示されます。

#### サーバーにメッセージのコピーを残さない設定 推奨設定

※複数のPCで同じメールアドレスのメールを受信しない場合は こちらの設定に変更することをお勧めします。

初期設定はメッセージを残す設定になっていますので、 以下のチェックを外します。

・「サーバーにメッセージのコピーを残す」

#### <u>サーバーにメッセージのコピーを残す設定</u>

以下にチェックを入れます。

- ・「サーバーにメッセージのコピーを残す」
- 「サーバーから削除する」 また、サーバーから削除される日数を指定してください。
   ※サーバーから削除される日数を増やし過ぎるとサーバーのメール容量が肥大化します。
   保存期間はなるべく短めに設定することをお勧めします。

※サーバー側のメール保存期間は **60** 日間となっております。 なお、サーバーの仕様は予告なく変更させていただく場合があります。

※複数のパソコンで同じメールアドレスのメールを受信する場合は、 すべてのメールソフトで、サーバーにメッセージのコピーを残す設定が必要です。

上記設定後、「次へ」をクリックします。 次の画面で「完了」をクリックして画面を閉じてください。 これで「サーバーにメッセージのコピーを残す」設定の変更方法は完了です。

| DOD 고ክስኒሌの設定    |                               |
|-----------------|-------------------------------|
| FOFアガランドの設定     |                               |
| 全般設定            |                               |
| 自分の名前           |                               |
| アカウント名          |                               |
|                 | 例: "職場" または "Microsoft アカウント" |
| 返信先アドレス         |                               |
| 組織              |                               |
| メールの設定          |                               |
| ✓ サーバーにメッセージのコヒ | ピーを残す                         |
| ✓ サーバーから削除す     | する 日後                         |
| □[則味用のアイナ」      | 」かり削除されたり、サーハーかり削除            |
|                 |                               |
|                 |                               |
|                 |                               |
|                 |                               |
| メールの設定をリセット     | 次へ                            |
|                 |                               |
|                 |                               |
|                 |                               |
| Outlook         |                               |
|                 |                               |
| アカウントが正常に更新され   | れました                          |
|                 |                               |
|                 |                               |
|                 |                               |
|                 |                               |
|                 |                               |
|                 |                               |
|                 |                               |
|                 |                               |
|                 |                               |
|                 |                               |
|                 |                               |
|                 |                               |
|                 |                               |

### 03 迷惑メールの振り分け方法

※「迷惑メールフィルタ」および「メール安心パック」のオプションサービス をご利用のお客様で、迷惑メール防止機能に「件名に[SPAM]を挿入する」 を選択している場合の設定方法です。

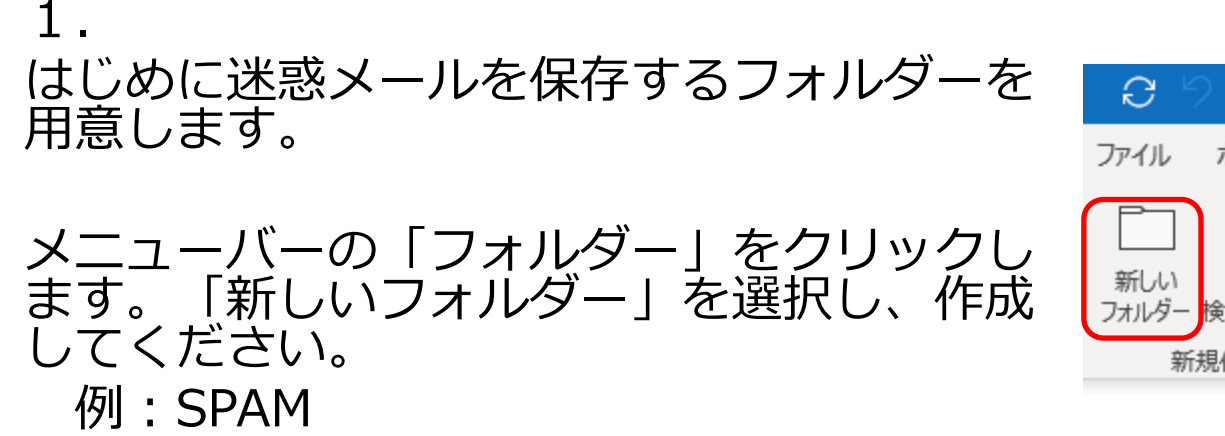

「受信トレイ」を選択します。その後、
 メニューバーを「ホーム」→「ルール」→
 「仕分けルールの作成」の順でクリック
 します。

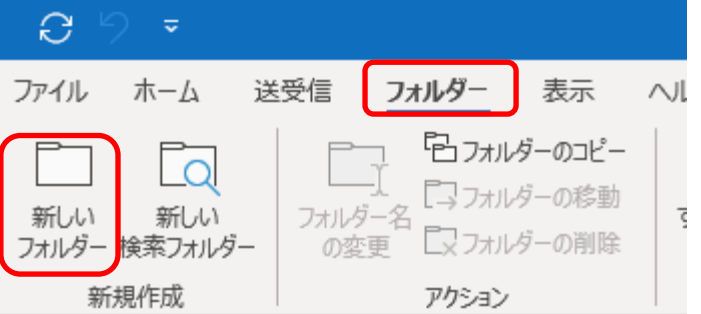

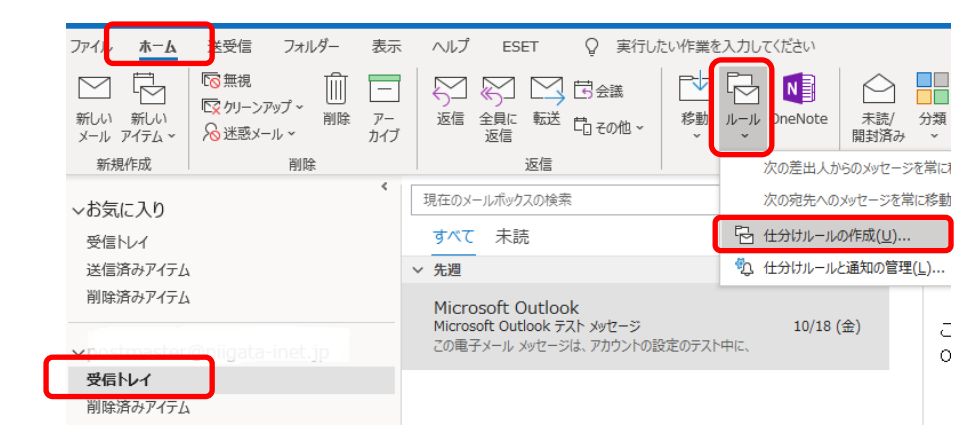

3.

「件名が次の文字を含む場合」にチェックを入れ、「[SPAM]」と入力します。

「アイテムをフォルダーに移動する」にチェックを入れます。「フォルダーの選択」が表示されますので、先ほど作成したフォルダーを選択し、「OK」をクリックします。

その後、「仕分けルールの作成」画面の 「OK」をクリックして画面を閉じます。

以上で、振り分け設定は完了です。

| 仕分けルールの作成             | ×                                                                                                    |
|-----------------------|----------------------------------------------------------------------------------------------------|
| 次の条件に一致する電子メールを受信した   | とき                                                                                                    |
| □ 差出人が次の場合(F)         | and a second second sec |
| ✓ 件名が次の文字を含む場合(S):    | SPAM]                                                                                                    |
| □ 宛先が次の場合(E):         | ~                                                                                                    |
| 実行する処理                |                                                                                                    |
| □ 新着アイテム通知ウィンドウに表示する( | (A)                                                                                                    |
| 音で知らせる(P):            | Windows Notify Email                                                                                                    |
| ☑ アイテムをフォルダーに移動する(M): | SPAM フォルダーの選択(L)                                                                                                    |
| (                     | OK キャンセル 詳細オプション(D)                                                                                                    |

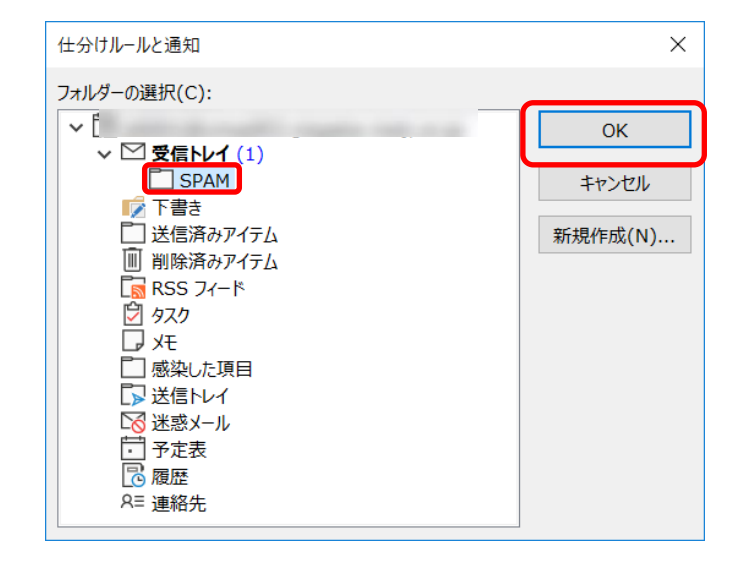

### 04 迷惑メールの申請方法

※「迷惑メールフィルタ」および「メール安心パック」の オプションサービスをご利用のお客様向けの内容となります。

### 迷惑メールが「受信トレイ」に入ってしまった 場合の対処方法になります。

当該のメールを開き、「ファイル」→「名前を付け て保存」から emlファイル形式で保存します。

#### <注意事項>

- ・申請できるファイルの拡張子は、emlのみです。
- ・申請できるファイルサイズは、128KBまでです。
- ・添付ファイルがついたメールは、申請できません。

※学習型フィルターのため、次回から必ず正しく 判定されるわけではございません。

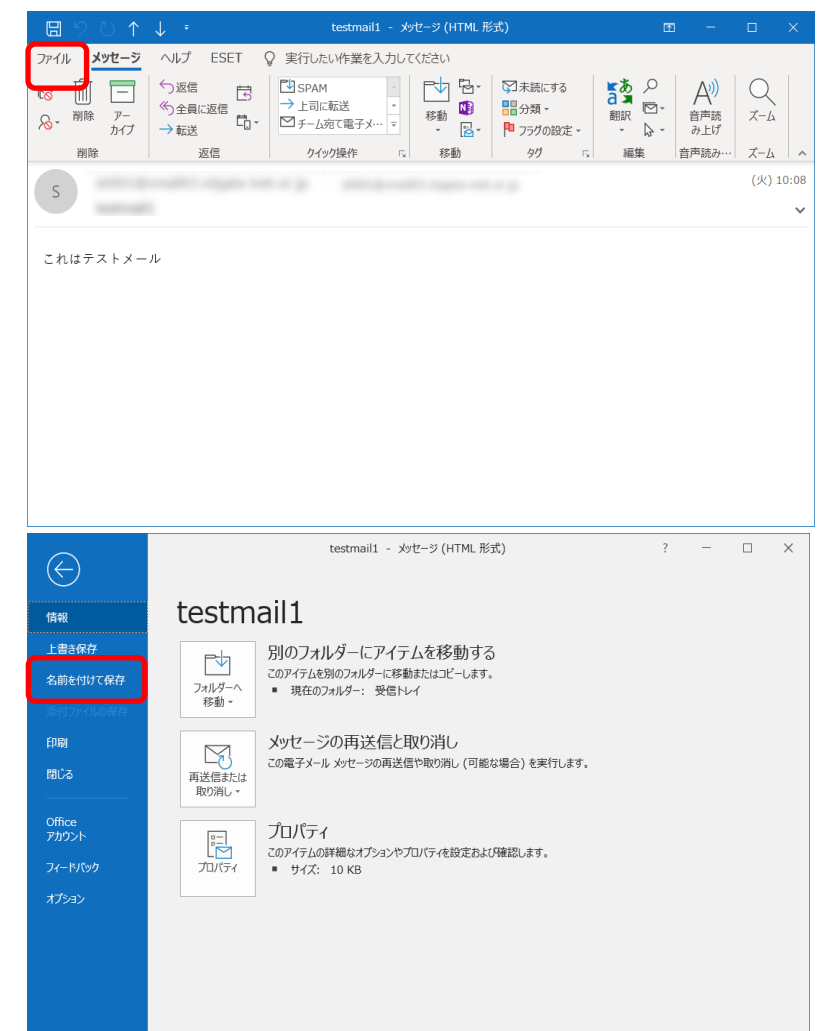

### 04 迷惑メールの申請方法

WEBブラウザ上から、 http://msf.nplus-net.jp/regist.php を入力し、アクセスします。

「メール申請」ページが表示されますので、 「迷惑メール申請」をクリックします。

「迷惑メール申請」ページが表示されますので、 「参照」をクリックします。 先ほど保存したemlファイル形式のメールを選び、 最後に「登録」をクリックします。 ※メールは一度に5件まで申請できます。

「登録が完了しました。」

と表示されたら、迷惑メールの申請は完了です。

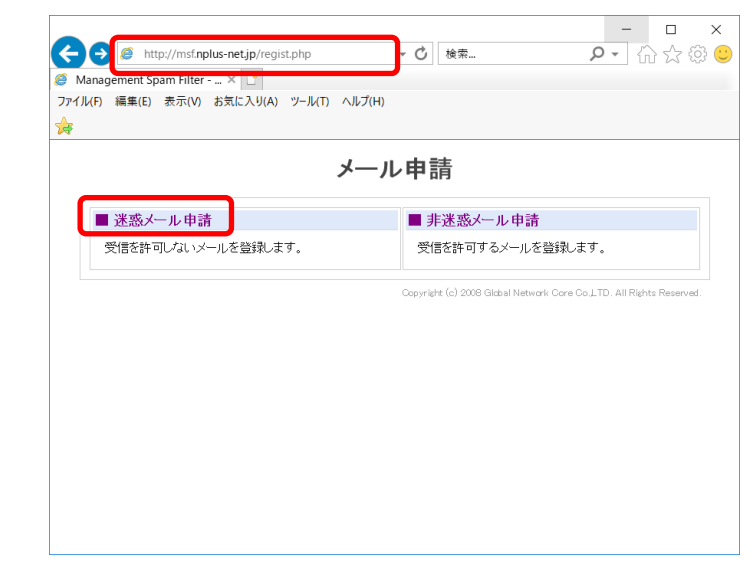

| Management Spa             | n Filter 🗙 📑                                    |                      | Je Avia        |                       |    |
|----------------------------|-------------------------------------------------|----------------------|----------------|-----------------------|----|
|                            |                                                 |                      |                |                       |    |
|                            |                                                 | 迷惑メール                | 申請             |                       |    |
| <注意事項:                     | >                                               |                      |                |                       |    |
| ・ファイルの<br>・ファイルサ<br>・添付ファー | )拡張子は、emlのみです。<br>ヤズは128KBまでです。<br>バルがついたメールは、申 | 請いただくことができません        | u.             | _                     |    |
|                            |                                                 |                      | 参照。            |                       |    |
|                            |                                                 |                      | <b>委</b> 111.  |                       |    |
|                            |                                                 |                      | る素照            | et Explorer をキャプチャー   |    |
|                            |                                                 |                      | #82<br>Interne | t Explorerのキャプチャーが終了す | るま |
|                            |                                                 |                      | 参照             |                       |    |
|                            |                                                 | <b>登録</b><br>メニューへ戻る |                |                       |    |
|                            |                                                 |                      |                |                       |    |

### 05 非迷惑メールの申請方法

※「迷惑メールフィルタ」および「メール安心パック」の オプションサービスをご利用のお客様向けの内容となります。

## 通常のメールの件名に、[SPAM]が挿入されてしまった場合の対処方法になります。

当該のメールを開き、「ファイル」→「名前を付け て保存」から emlファイル形式で保存します。

#### <注意事項>

- ・申請できるファイルの拡張子は、emlのみです。
- ・申請できるファイルサイズは、128KBまでです。
- ・添付ファイルがついたメールは、申請できません。

※学習型フィルターのため、次回から必ず正しく 判定されるわけではございません。

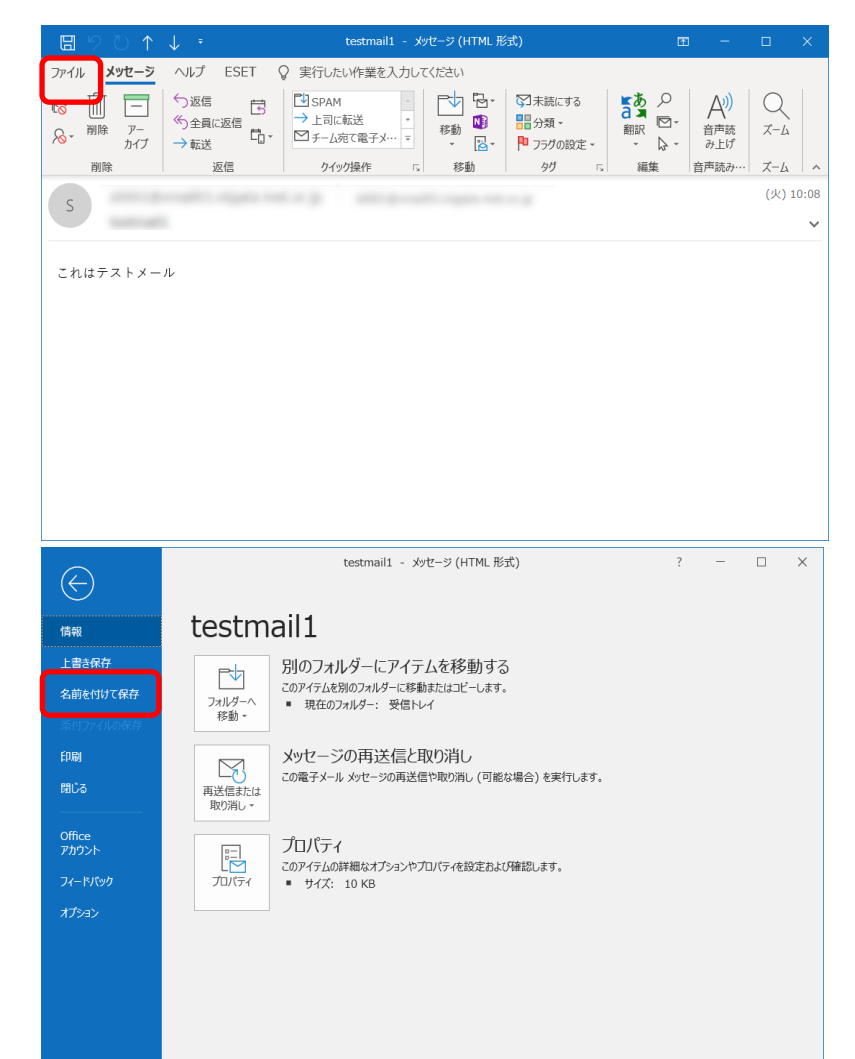

### 05 非迷惑メールの申請方法

WEBブラウザ上から、 http://msf.nplus-net.jp/regist.php を入力し、アクセスします。

「メール申請」ページが表示されますので、 「非迷惑メール申請」をクリックします。

「非迷惑メール申請」ページが表示されますので 「参照」をクリックしします。 先ほど保存したemlファイル形式のメールを選び、 最後に「登録」をクリックします。 ※メールは一度に5件まで申請できます。

「登録が完了しました。」

と表示されたら、非迷惑メールの申請は完了です。

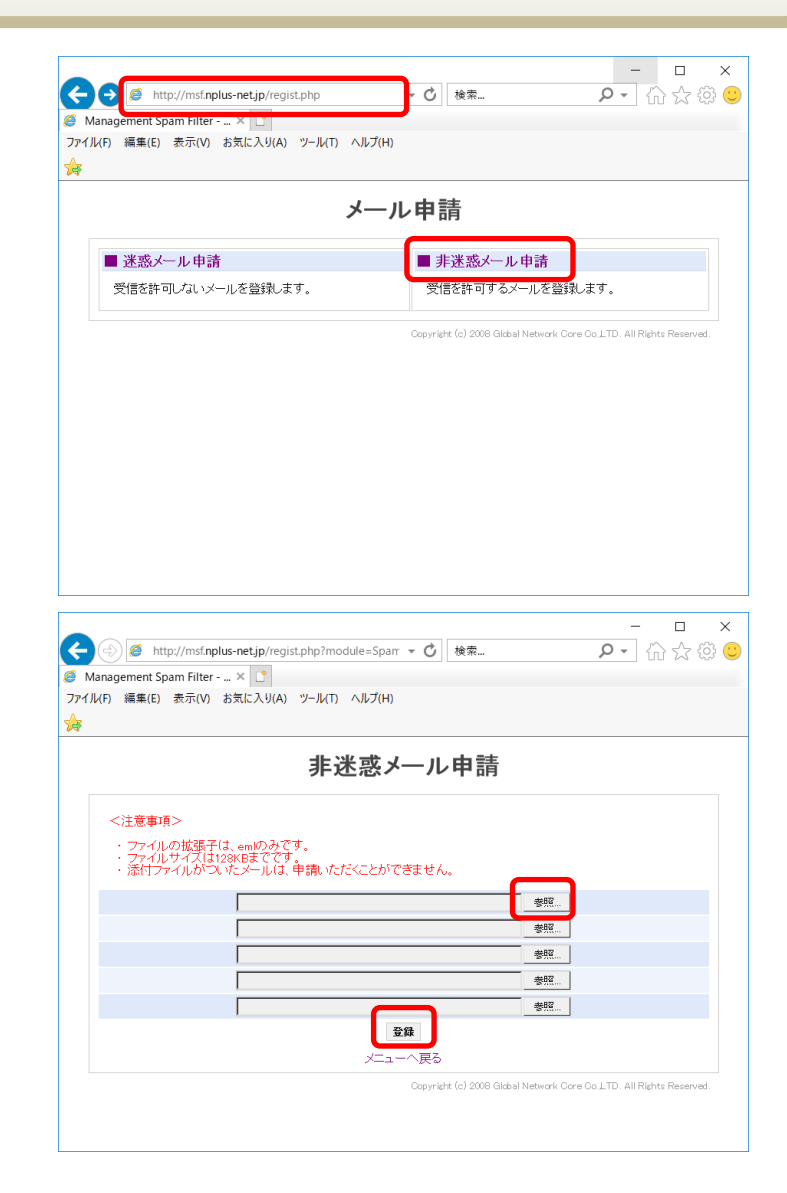